#### E-Resource Access Checker --A Tool for Verifying Full Access to Your Electronic Collections

- Li Chen, Director of Systems and Online Services, KSU Library System <u>Ichen12@kennesaw.edu</u>
- Ann Mills, Cataloging & Metadata Librarian, KSU Library System <u>amills36@kennesaw.edu</u>

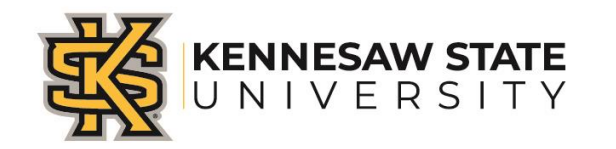

#### Introduction

- E-Resource packages Do we really have full access?
- Hundreds of titles = lots of metadata to check.
- Impossible to check manually.
- E-Resource Access Checker Automates the process, saves time, and ensures all resources paid for are accessible.

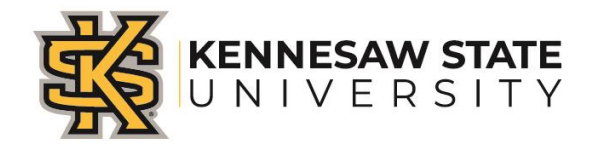

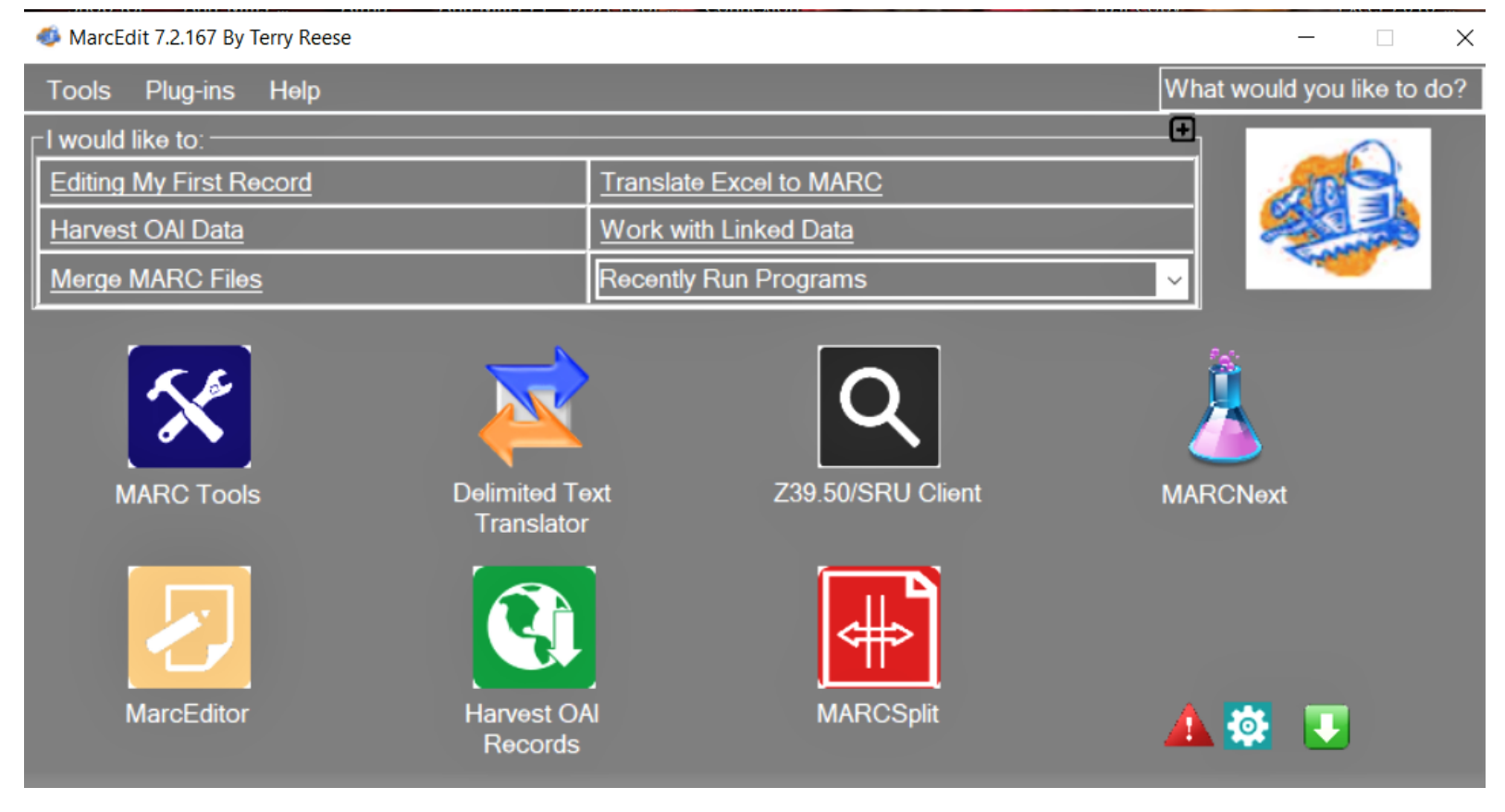

MarcEdit is a metadata editing software tool used to create and manipulate Marc records.

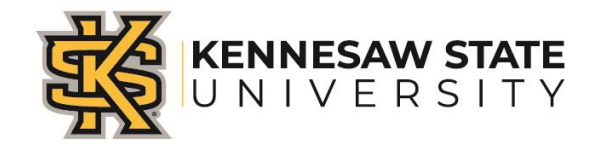

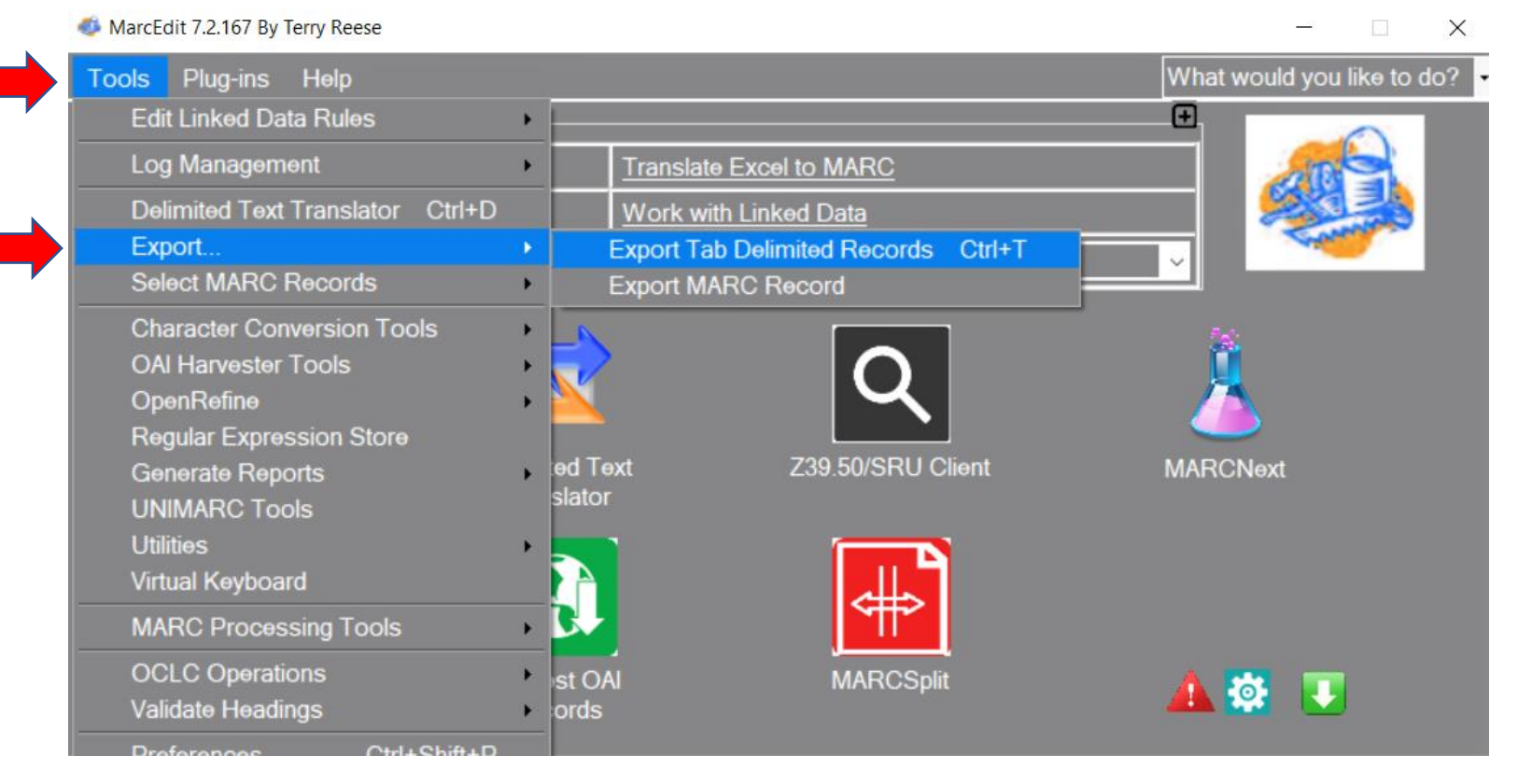

Once Marc files have been retrieved from the vendor, they need to be converted into a CSV file that can be opened in Excel.

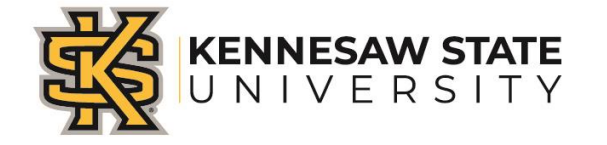

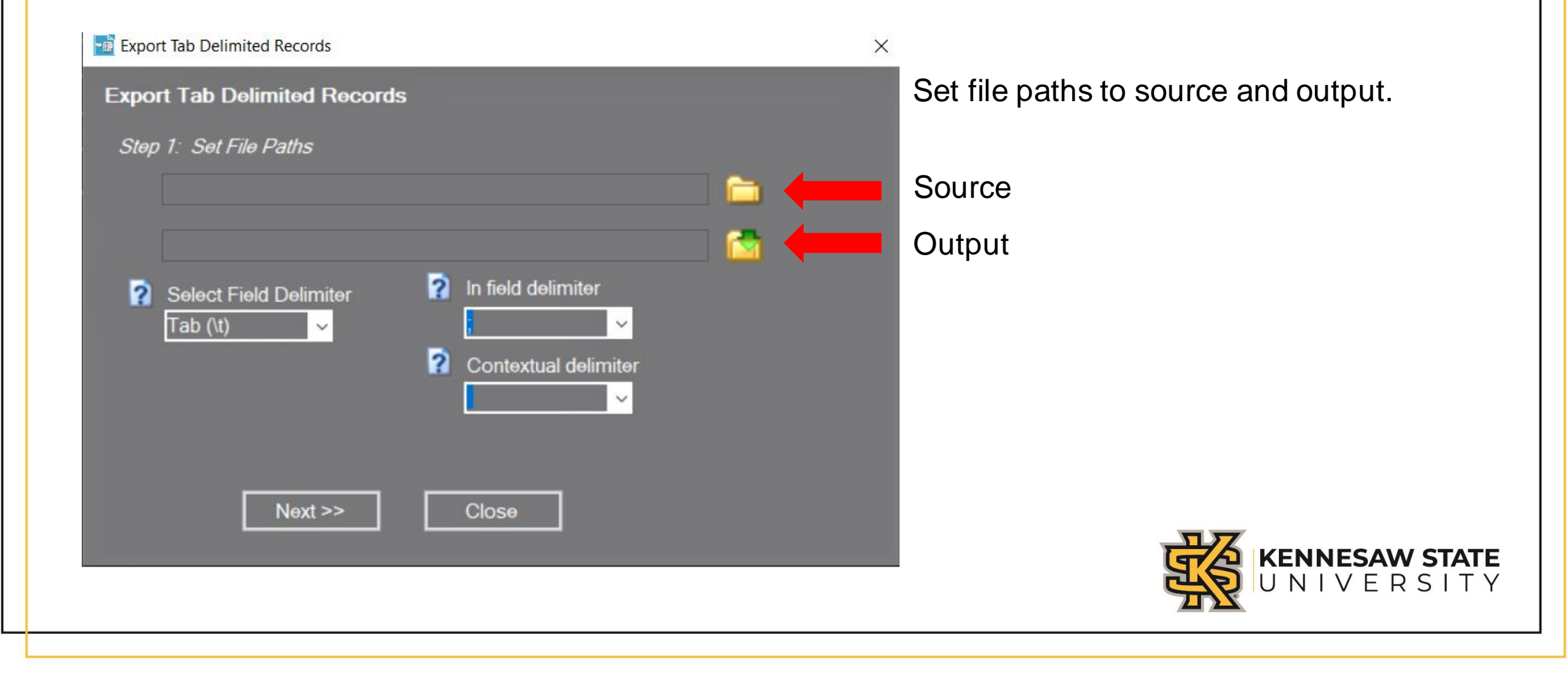

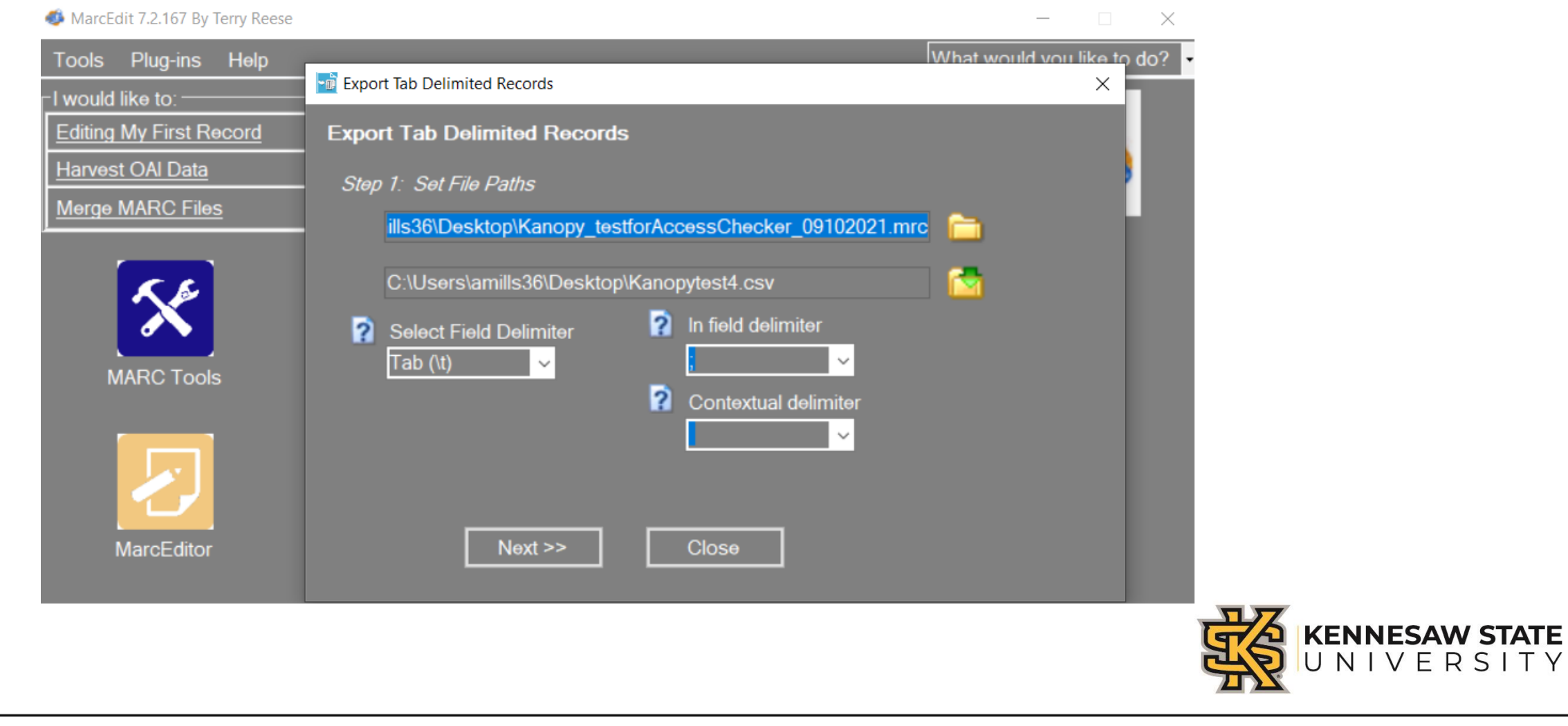

| ools Plug-ins Help      | What would we would we would w | ou like to do? •<br>× |
|-------------------------|----------------------------------------------------------------------------------------------------|-----------------------|
| Editing My First Record | Export Tab Delimited Records                                                                                                    |                       |
| Harvest OAI Data        | Step 2: Define Fields/Subfields to Export                                                                                                    |                       |
| Merge MARC Files        |                                                                                                    |                       |
| MARC Tools              | ■ Normalize field data                                                                                                    |                       |
|                         |                                                                                                    |                       |
|                         | Field: Subfield: Add Field<br>Delete Field                                                                                                    |                       |

Define fields and subfields you want to export into the spreadsheet.

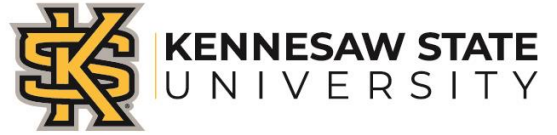

| 🐠 MarcEdit 7.2.167 By Terry Reese        |                                                             | - ×                             |           |
|------------------------------------------|-------------------------------------------------------------|---------------------------------|-----------|
| Tools Plug-ins Help<br>⊢I would like to: | Export Tab Delimited Records                                | it would you like to do? ▼<br>× | On<br>all |
| Editing My First Record                  | Export Tab Delimited Records                                |                                 | Sul       |
| Harvest OAI Data                         | Step 2: Define Fields/Subfields to Export                   |                                 | exr       |
| Merge MARC Files                         | 245\$a<br>020\$a<br>856\$u                                  |                                 | 0,4       |
| MARC TOOIS                               | ■ Normalize field data                                      |                                 |           |
|                                          | Field:     Subfield:     Add Field       V     Delete Field |                                 |           |
| MarcEditor                               | Back Export Close Settings.                                 |                                 |           |
|                                          |                                                             |                                 | <b>F</b>  |

Once you have selected all the marc fields and subfields you need, click export.

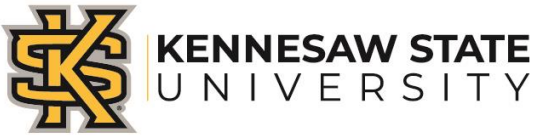

#### MarcEdit 7.2.167 By Terry Reese \_\_\_\_ What would you like to do? Plug-ins Help Tools Export Tab Delimited Records $\times$ I would like to: -Editing My First Record Export Tab Delimited Records Harvest OAI Data Step 2: Define Fields/Subfields to Export Merge MARC Files 020\$a 245\$a 856\$u MarcEdit.NET X Items have been exported to C:\Users\amills36\Desktop\AnnMills\_Kanopy2\_04262022.csv MARC Tools Normali OK Field: Delete Field $\sim$ MarcEditor Back Export Close Settings.

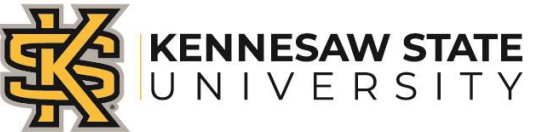

| 🗴 AutoSave (Off) 님 Kanopy5.csv 🔻                                                                                                    | ✓ Search (Alt+Q)                                                                    |                                       |                                            |                           |                                 | Ann Mills            | <b>()</b> (3                             | _        |       | ×     |
|----------------------------------------------------------------------------------------------------|-------------------------------------------------------------------------------------|---------------------------------------|--------------------------------------------|---------------------------|---------------------------------|----------------------|------------------------------------------|----------|-------|-------|
| File Home Insert Page Layout Formulas Data Review                                                                                                    | View Help Ac                                                                        | robat                                 |                                            |                           |                                 |                      | <b>₽</b> 0                               | omment   | s 🖻   | Share |
| $ \begin{array}{c c} & & & \\ & & & \\ & & & & \\ & & & \\ & & & \\ & & & \\ & & & \\ & & & \\ & & & \\ & & & \\ & & & \\ & & & \\ & & & \\ & & & \\ & & & \\ & & & \\ & & & \\ & & & & \\ & & & \\ & & & \\ & & & \\ & & & \\ & & & \\ & & & \\ & & & \\ $ | $\begin{array}{c c} \hline General & \\ & \\ & \\ & \\ & \\ & \\ & \\ & \\ & \\ & $ | E Condit<br>Condit<br>Condit<br>Forma | tional Formattin<br>t as Table ~<br>yles ~ | g ~ Ø 2 1                 | nsert ~<br>Delete ~<br>Format ~ | ∑ ~ 27<br>↓ ~ ,0<br> | <ul> <li>Analyz</li> <li>Data</li> </ul> | e Sensit | ivity |       |
| Undo Clipboard 🖾 Font 🖾 Alignment                                                                                                    | Number 🛛                                                                            |                                       | Styles                                     |                           | Cells                           | Editing              | Analysis                                 | s Sensit | ivity | ~     |
| A1 $\checkmark$ i $\land \checkmark Jx$ 245\$a 020 856\$u                                                                                                    |                                                                                     |                                       |                                            |                           |                                 |                      |                                          |          |       |       |
| A B                                                                                                    | C D                                                                                 | E                                     | F                                          | G                         | H                               | 1.                   | J K                                      |          | L     | М     |
| 245\$a020856\$u<br>Mickey Mouse monopoly :"https://keppesaw.kapopy.com/pode//1557                                                                                                    | https://www.kapop                                                                   |                                       | //1557/ovtorn                              | al-image"                 |                                 |                      |                                          |          |       |       |
| Interview wouse monopoly . https://kennesaw.kanopy.com/nbue/4155/<br>Jose Limon technique with Daniel Lewis "https://kennesaw.lanopy.com                                                                                                    | /node/48018.https:/                                                                 | /www.kanc                             | nv com/node/                               | al-1111age<br>(48018/exte | mal-image"                      |                      |                                          |          |       |       |
| First Person Plural. "https://kennesaw.kanopy.com/node/49/81:https://                                                                                                    | /www.kanopy.com/n                                                                   | ode/49881/                            | external-image                             | -10010/ CALC              | indi indge                      |                      |                                          |          |       |       |
| Preschoolers. "https://kennesaw.kanopy.com/node/55066:https://www                                                                                                    | v.kanopy.com/node/                                                                  | 5066/exter                            | nal-image"                                 | -                         |                                 |                      |                                          |          |       |       |
| Infants :"https://kennesaw.kanopy.com/node/55170:https://www.kan                                                                                                    | opv.com/node/55170                                                                  | /external-ir                          | mage"                                      |                           |                                 |                      |                                          |          |       |       |
| Preschoolers, "https://kennesaw.kanopy.com/node/55228;https://www                                                                                                    | v.kanopv.com/node/                                                                  | 5228/exter                            | mal-image"                                 |                           |                                 |                      |                                          |          |       |       |
| Preschoolers."https://kennesaw.kanopy.com/node/55230;https://www                                                                                                    | v.kanopy.com/node/                                                                  | 5230/exte                             | rnal-image"                                |                           |                                 |                      |                                          |          |       |       |
| Middle childhood."https://kennesaw.kanopy.com/node/56486;https://                                                                                                    | www.kanopy.com/nc                                                                   | de/56486/                             | external-image                             |                           |                                 |                      |                                          |          |       |       |
| Middle childhood."https://kennesaw.kanopy.com/node/56488;https://                                                                                                    | www.kanopy.com/nc                                                                   | de/56488/                             | external-image                             | u                         |                                 |                      |                                          |          |       |       |
| Middle childhood."https://kennesaw.kanopy.com/node/56490;https://                                                                                                    | www.kanopy.com/nc                                                                   | de/56490/                             | external-image                             |                           |                                 |                      |                                          |          |       |       |
| 2 Unnatural causes."https://kennesaw.kanopy.com/node/62770;https://                                                                                                    | www.kanopy.com/nc                                                                   | de/62770/                             | external-image                             | n                         |                                 |                      |                                          |          |       |       |
| 3 Unnatural causes."https://kennesaw.kanopy.com/node/62772;https://                                                                                                    | www.kanopy.com/nc                                                                   | de/62772/                             | external-image                             | n                         |                                 |                      |                                          |          |       |       |
| 4 Becoming American."https://kennesaw.kanopy.com/node/c2774;https                                                                                                    | ://www.kanopy.com/                                                                  | /node/6277                            | 4/external-ima                             | age"                      |                                 |                      |                                          |          |       |       |
| E Unnatural sources "https://konnessue/sonone.com/node/63776.https://                                                                                                    | ununu kanonu oom/no                                                                 | dalenzzel.                            | wtornal image                              | n                         |                                 |                      |                                          |          |       |       |
| Kanopys (+)                                                                                                    |                                                                                     |                                       | ÷ •                                        |                           | _                               |                      | _                                        | _        |       | •     |
|                                                                                                    |                                                                                     |                                       | Count: 129                                 | Display                   | Settings                        | III III              | 四                                        |          | +     |       |

| AutoSave Off                                                                                                    | ) 📙 Kanopytest                                                                                                    | Losv 🔻                                                                                       | ↓                                                                        |                                                                            | , Р Se                                                                       | arch (A                                                   | lt+Q)                                           |                                              |                                |                              |                   |                                                                                                    | Ann | Mills 🍈               | ß                 | _                  |      | $\times$ |
|----------------------------------------------------------------------------------------------------|----------------------------------------------------------------------------------------------------|----------------------------------------------------------------------------------------------|--------------------------------------------------------------------------|----------------------------------------------------------------------------|------------------------------------------------------------------------------|-----------------------------------------------------------|-------------------------------------------------|----------------------------------------------|--------------------------------|------------------------------|-------------------|----------------------------------------------------------------------------------------------------|-----|-----------------------|-------------------|--------------------|------|----------|
| File Home Inse                                                                                                    | ert Page Layout                                                                                                    | Formulas                                                                                     | Data                                                                     | Review                                                                     | View                                                                         | Help                                                      | Acrob                                           | oat                                          |                                |                              | $\frown$          | <hr/>                                                                                                    |     |                       | 🖓 Co              | mments             | ය Sh | are      |
| Get Get A                                                                                                    | Image: Optimized Contraction       Image: Optimized Contraction       Image: Optimized Contraction | onnections                                                                                   | Organ                                                                    | •<br>iization                                                              | Stocks                                                                       | < ><br><                                                  | Z↓ ZA<br>Z↓ So                                  | AZ<br>ort Fil                                | ter                            | Clear<br>Reapply<br>Advanced | Text to<br>Column | <b>1</b><br>□ <b>1</b><br>□ <b>1</b> □ <b>1</b><br>□ <b>1</b><br>□ <b>1</b> □ <b>1</b> |     | What-If<br>Analysis ~ | Forecast<br>Sheet | ©∏<br>Outline<br>~ |      |          |
| Get & Transform Data                                                                                                    | Queries & Connecti                                                                                                    | ions                                                                                         |                                                                          | Data T                                                                     | /pes                                                                         |                                                           |                                                 | Sort                                         | & Filter                       |                              | L D               | ata tools                                                                                                    |     | Fore                  | cast              |                    |      | ~        |
| A1 ~ : >                                                                                                    | <ul> <li><i>fx</i> 245\$a</li> </ul>                                                                                                    | 020\$a 856                                                                                   | i\$u                                                                     |                                                                            |                                                                              |                                                           |                                                 |                                              |                                |                              |                   |                                                                                                    |     |                       |                   |                    |      | ^        |
|                                                                                                    |                                                                                                    | Convert Tex                                                                                  | t to Colur                                                               | mns Wizaro                                                                 | d - Step 1                                                                   | of 3                                                      |                                                 |                                              |                                |                              | ?                 | ×                                                                                                    |     |                       |                   |                    |      |          |
| A B<br>245\$a020; a856\$u<br>2 She's Beautiful Whe<br>3 Marwencol. "https://<br>4 Marriage Italian Sty<br>5 The Future of Work<br>6 Josephine Baker: Bla<br>7 DSM 5 guided collece<br>8 Life, Deferred (Vida<br>9 The preschool in thr<br>10 Better things :"https://<br>11 Vivre sa vie."https://<br>12 Shakespeare behind | C D<br>n She's Angry. "https:<br>/kennesaw. kanopy.c<br>e. "https://kennesaw.<br>and Death. "https://k<br>ack Diva in a White N<br>tion, Vol 4 :"https://k<br>Diferida)"https://ken<br>ee cultures revisited<br>://kennesaw.kanopy.c<br>bars. "https://kennes                                                                                                    | The Text Wizz<br>If this is corre<br>Original dat<br>Choose the<br>Del<br>Fixe<br>Preview of | ard has de<br>act, choose<br>a type<br>file type t<br>imited<br>ad width | termined th<br>Next, or ch<br>that best de:<br>- Character<br>- Fields are | at your data<br>oose the da<br>scribes your<br>'s such as co<br>: aligned in | is Delimi<br>ta type th<br>data:<br>ommas or<br>columns v | ted.<br>Nat best de<br>tabs sepa<br>vith space: | escribes you<br>arate each fi<br>s between e | r data.<br>ield.<br>ach field. |                              |                   |                                                                                                    | na  | N  -image"            | O                 | P                  | Q    | Í        |
| 13       Mardi Gras :"https://         14       Breathless."https://         15       Block is 1         16       Block is 1         17       Block is 1         18       Accessibility: Ur         Ready       ☆ Accessibility: Ur         Mail       Abstract_Pr         Gor       Gor                                    | /kennesaw.kanopy.cc<br>kennesaw.kanopy.cc<br>est / +<br>available<br>PDF<br>Jsing Book<br>nexion Processing .                                                                                                    | 1 245\$a0<br>2<br>3<br>4<br>5<br>6<br><                                                      | 20\$a856\$                                                               | şu                                                                         |                                                                              | Cancel                                                    |                                                 | < Back                                       |                                | <u>N</u> ext >               |                   | ) > Einish                                                                                                    |     |                       |                   |                    |      | 100%     |

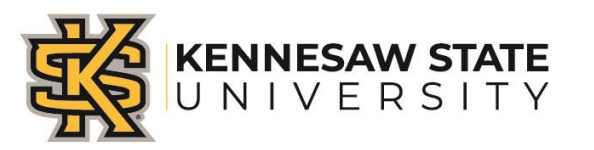

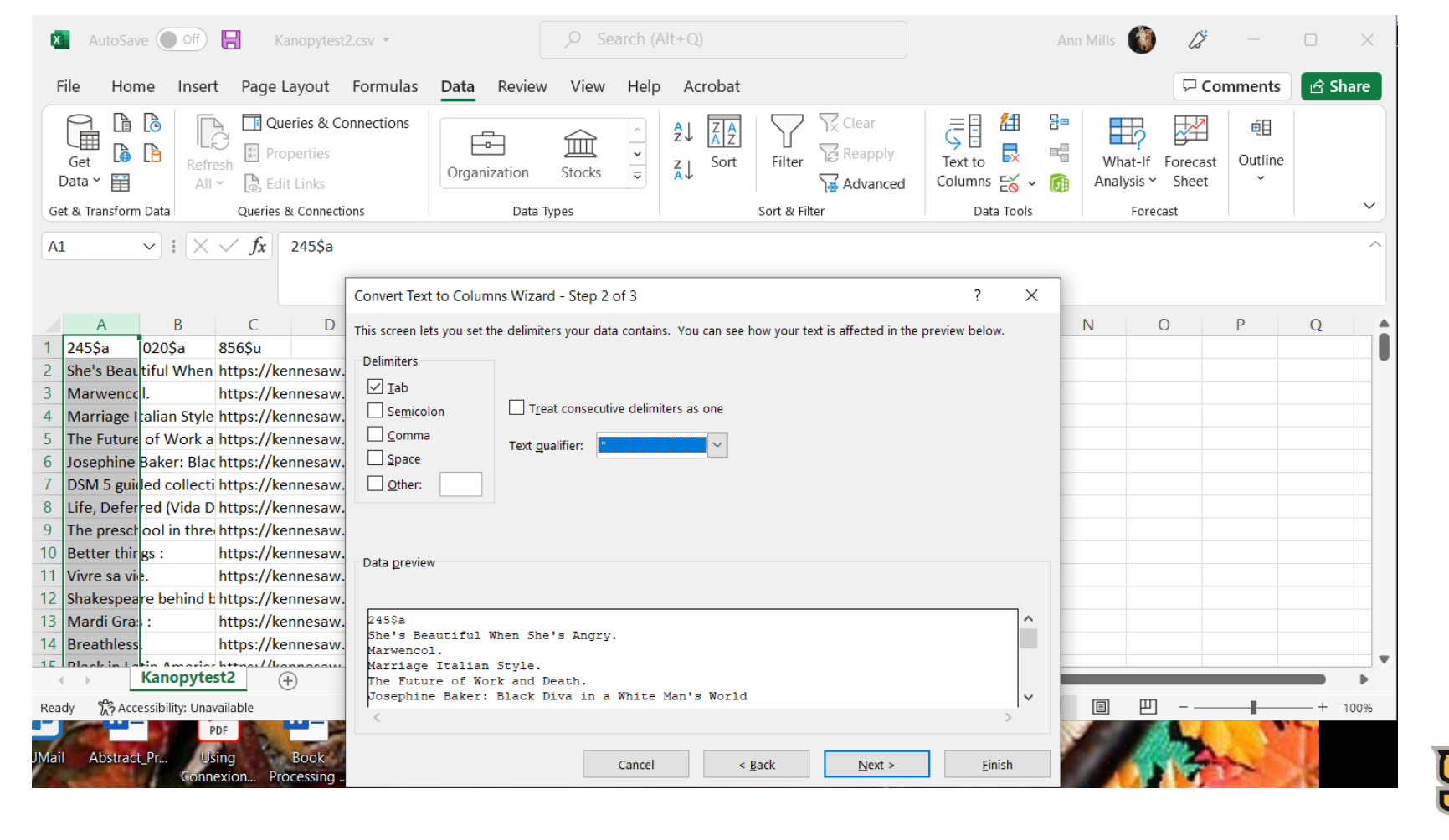

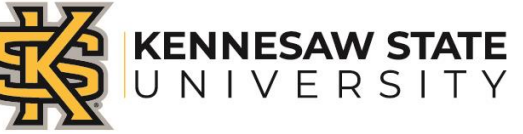

| AutoSave Off 🔚 Kanopytest4.csv 😁                                                                                                    |                                               |                     | lt+Q)                                                    |                               |                        | Ann Mills             | 13                |           |         |
|----------------------------------------------------------------------------------------------------|-----------------------------------------------|---------------------|----------------------------------------------------------|-------------------------------|------------------------|-----------------------|-------------------|-----------|---------|
| File Home Insert Page Layout Formu                                                                                                    | llas <b>Data</b> Review                       | View Help           | Acrobat                                                  |                               |                        |                       | □ Con             | nments    | 🖻 Share |
| Get Get Connection<br>Get Connection<br>Carter Connection<br>Carter Connecti | ns<br>Organization                            | Stocks              | $ \begin{array}{c}                                     $ | Filter                        | Text to<br>Columns 😸 ~ | What-If<br>Analysis ~ | Forecast<br>Sheet | 0utline   |         |
| Get & Transform Data Queries & Connections                                                                                                    | Data Typ                                      | es                  | S                                                        | iort & Filter                 | Data Tools             | Fore                  | cast              |           | ~       |
| A1 $\checkmark$ : $\times \checkmark f_x$ 020\$a                                                                                                    | t Text to Columns Wizard                      | - Step 3 of 3       |                                                          |                               | ? ×                    | 1                     |                   |           | ^       |
| A B C D This sci                                                                                                    | een lets you select each colun                | nn and set the Data | Format.                                                  |                               |                        | N                     | 0                 | Р         | Q       |
| 1 020\$a 245 856\$u Colum                                                                                                    | n data format                                 |                     |                                                          |                               |                        | - 11                  |                   |           | l       |
| 3 "00\$aMarwencol ""https://kennesaw.ka                                                                                                    | eneral                                        | 'General' con       | verts numeric value                                      | as to numbers, date values to | o dates and all        | je -                  |                   |           |         |
| 4 "00\$aMarjiage Italian Style.""https://ker                                                                                                    | ext                                           | remaining val       | ues to text.                                             | io numbers, date values to    | o dates, and an        |                       |                   |           |         |
| 5 "04\$aThe Future of Work and Death.""ht                                                                                                    | ate: MDY 🗸                                    |                     |                                                          | <u>A</u> dvanced              |                        |                       |                   |           |         |
| 6 "00\$aJosephine Baker: Black Diva in a W                                                                                                    | o not <u>i</u> mport column (skip)            |                     |                                                          |                               |                        | 9/external-im         | age"              |           |         |
| 7 "00\$aDSM Vol 4 :\$bBipolar and Related                                                                                                    |                                               |                     |                                                          |                               |                        | om/node/118           | 305/exter         | nal-image |         |
| 8 "00\$aLife Deferred (Vida Diferida)""https://www.align.com/align.com/align.                                                                                                    | tion: \$A\$1                                  |                     |                                                          |                               | I                      |                       |                   |           |         |
| 9 "04\$a1he preschool in three cultures rev                                                                                                    |                                               |                     |                                                          |                               |                        | image"                |                   | 2         |         |
| 10 00\$aBetter things :\$5the life and choice Data                                                                                                    | preview                                       |                     |                                                          |                               |                        | ode/113//0/           | external-In       | lage      |         |
| 12 "00\$a\$hakespeare behind bars.""https://                                                                                                    |                                               |                     |                                                          |                               |                        |                       |                   |           |         |
| 13 "00\$aMardi Gras :\$bmade in China.""htt 0203                                                                                                    | a                                             |                     | 1                                                        | General                       | ~                      |                       |                   |           |         |
| 14 "00\$aBreathless.""https://kennesaw.kan                                                                                                    | 00\$aShe's Beautiful<br>00\$aMarwencol.       | When She's An       | gry.                                                     | https://kenn<br>https://kenn  | nesaw.kanopy.c         |                       |                   |           |         |
| 15 "OOCaplack in Latin America Listic Poo                                                                                                    | 00\$aMarriage Italian<br>04\$aThe Euture of W | n Style.            |                                                          | https://kenn                  | nesaw.kanopy.c         | nom/noda/22           | DEEG/auto         | malimag   |         |
| Deadu Saccesibility Unavailable                                                                                                    | 00\$aJosephine Baker                          | : Black Diva i      | n a White Man                                            | 's World https://kenn         | nesaw.kanopy.cv        |                       | 1 _               |           | + 100%  |
| PDF                                                                                                    |                                               |                     |                                                          |                               | >                      |                       |                   |           | F 100%  |
| JMail Abstract_Pr Using Book<br>Connexion Processing                                                                                                    |                                               | Cancel              | < <u>B</u> a                                             | ck Next >                     | Einish                 |                       | 1                 | *)        | 10      |

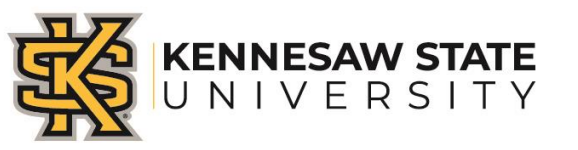

| AutoSave Off 🔚 Kanopytest3.csv 🔹                                                                                                    | ✓ Search (Alt+Q)                                                                                                    |                                                               | Ann Mills                                                                                                    | 13 -                             | - 0                      | ×     |
|----------------------------------------------------------------------------------------------------|----------------------------------------------------------------------------------------------------|---------------------------------------------------------------|----------------------------------------------------------------------------------------------------|----------------------------------|--------------------------|-------|
| File <u>Home</u> Insert Page Layout Formulas Data Rev                                                                                                    | iew View Help Acrobat                                                                                                    |                                                               |                                                                                                    | 🖓 Comm                           | ents 🖻 🖻 S               | Share |
| $ \begin{array}{c c} & & & \\ & & & \\ & & & & \\ & & & \\ & $ | ab     General     ✓       Image: Specific or Specific or Specific o | ormatting × Insert ×<br>ole × E Delete ×<br>Format ×<br>cells | $\sum_{z} \cdot \sum_{z} \sum_{z} \cdot \sum_{z} \cdot \sum_{z} $ | Analyze<br>Data Se<br>Analysis S | ensitivity<br>ensitivity | ~     |
| $\sim$ : $\times \checkmark f_x$ 856\$u                                                                                                    |                                                                                                    |                                                               |                                                                                                    |                                  |                          | ^     |
| АВ                                                                                                    | C D E F                                                                                                    | G H                                                           | l J                                                                                                    | К                                | L M                      | 1     |
| 245\$a 020\$a                                                                                                    | 856\$u                                                                                                    |                                                               |                                                                                                    |                                  | Ī                        |       |
| She's Beautiful When She's Angry.                                                                                                    | https://kennesaw.kanopy.com/node/5620                                                                                                    | 0571;https://www.kanopy.co                                    | m/node/5620571/                                                                                                    | /external-imag                   | ge                       |       |
| Marwencol.                                                                                                    | https://kennesaw.kanopy.com/node/5386                                                                                                    | 6627;https://www.kanopy.co                                    | om/node/5386627/                                                                                                    | /external-imag                   | ge                       |       |
| Marriage Italian Style.                                                                                                    | https://kennesaw.kanopy.com/node/5318                                                                                                    | 8354;https://www.kanopy.co                                    | m/node/5318354/                                                                                                    | /external-imag                   | ge                       |       |
| The Future of Work and Death.                                                                                                    | https://kennesaw.kanopy.com/node/3362                                                                                                    | 201;https://www.kanopy.cor                                    | n/node/336201/ex                                                                                                    | ternal-image                     |                          |       |
| Josephine Baker: Black Diva in a White Man's World                                                                                                    | https://kennesaw.kanopy.com/node/1368                                                                                                    | 889;https://www.kanopy.cor                                    | n/node/136889/ex                                                                                                    | ternal-image                     |                          |       |
| Life Deferred (Vide Diferide)                                                                                                    | https://kennesaw.kanopy.com/hode/1183                                                                                                    | 305;https://www.kanopy.cor                                    | n/node/118305/ex                                                                                                    | ternal-image                     |                          |       |
| The preschool in three cultures revisited                                                                                                    | https://kennesaw.kanopy.com/node/6494                                                                                                    | 455,IIIIps.//www.kanopy.com                                   | n/node/649455/ex                                                                                                    | tornal image                     |                          |       |
| Better things :                                                                                                    | https://kennesaw.kanopy.com/node/113                                                                                                    | 776 https://www.kanopy.com                                    | n/node/113386/ex                                                                                                    | ternal-image                     |                          |       |
| Vivre sa vie                                                                                                    | https://kennesaw.kanopy.com/node/113/                                                                                                    | 398.https://www.kanopy.com                                    | n/node/113398/ex                                                                                                    | ternal-image                     |                          |       |
| Shakespeare behind bars.                                                                                                    | https://kennesaw.kanopy.com/node/268                                                                                                    | 953:https://www.kanopy.cor                                    | n/node/268953/ex                                                                                                    | ternal-image                     |                          |       |
| Mardi Gras :                                                                                                    | https://kennesaw.kanopy.com/node/2680                                                                                                    | 088:https://www.kanopy.cor                                    | n/node/268088/ex                                                                                                    | ternal-image                     |                          |       |
| Breathless.                                                                                                    | https://kennesaw.kanopy.com/node/113                                                                                                    | 372;https://www.kanopy.cor                                    | n/node/113372/ex                                                                                                    | ternal-image                     |                          |       |
| Dlackin Latin America Uniti & Dominican Donublics An Island Divi                                                                                                    |                                                                                                    |                                                               | n/nodo/222EEC/ou                                                                                                    | tornal imaga                     |                          | •     |
| Kana and the state of the state of the state                                                                                                    | Hettpar//kannasau kanany sam/nada/2221                                                                                                    |                                                               |                                                                                                    |                                  |                          |       |
| Kanopytest3                                                                                                    | dd https://kannasauskananusam/nada/2223                                                                                                    |                                                               |                                                                                                    |                                  |                          | •     |

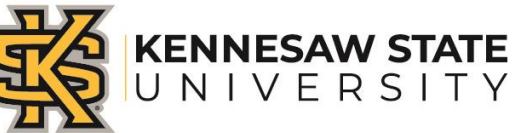

#### Application requirement and download:

- Works with Windows PowerShell.
- Access Checker is written in JRuby language.
- Download <u>JRuby</u> (<u>https://www.jruby.org</u>)

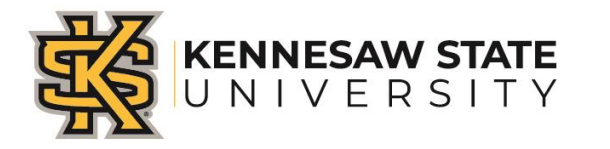

#### Install the Application

- Install JRuby(1.7.3. and higher version)
- Once JRuby is installed, you need to install JRuby Gems Celerity and Highline.
- Following are the command for install JRuby Gems Celerity and Highline:
- Open PowerShell at JRuby directory in the command line type:
- jruby -S gem install celerity
- jruby -S gem install highline

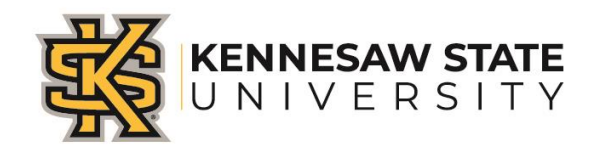

#### **Download Scripts**

#### <u>https://github.com/UNC-Libraries/Access-Checker</u>

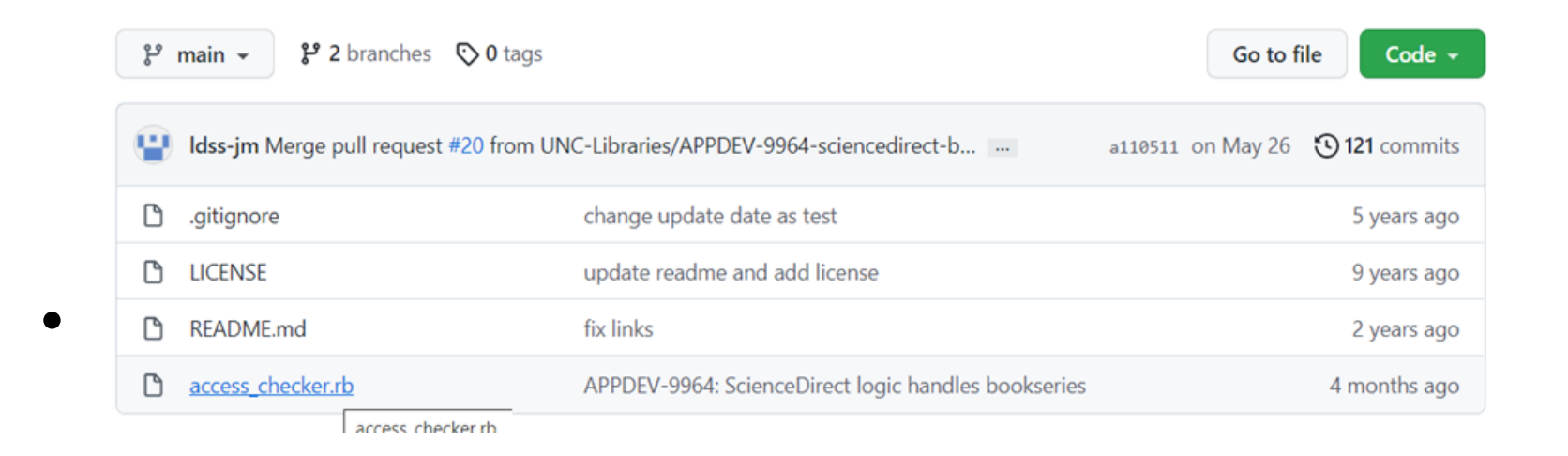

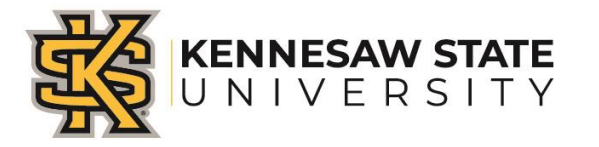

#### **Download Scripts-- continue**

Click code to download zip file

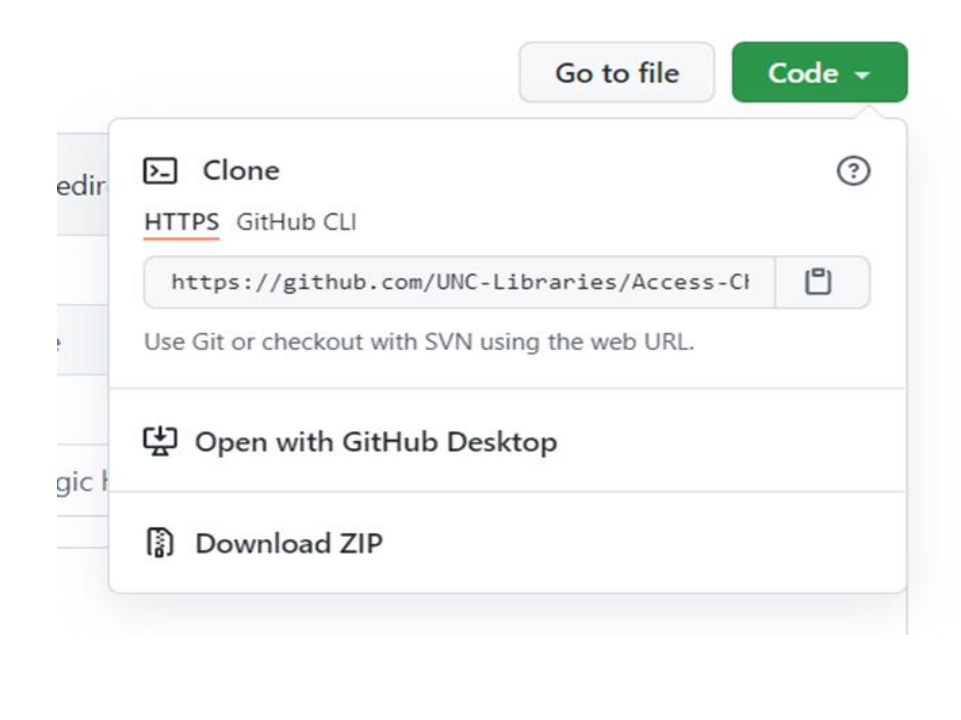

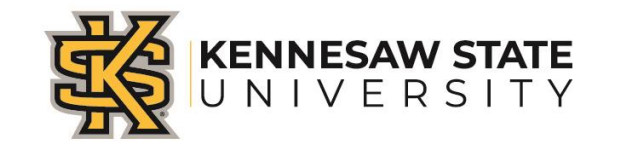

#### Installation

#### Open download file to find access\_checker.rb

| Name              | Туре           | Compressed size | Password p Size |       | Ratio | Date modified     |
|-------------------|----------------|-----------------|-----------------|-------|-------|-------------------|
| gitignore         | GITIGNORE File | 1 KB            | No              | 1 KB  | 0%    | 5/26/2021 7:47 AM |
| access_checker.rb | RB File        | 7 KB            | No              | 25 KB | 73%   | 5/26/2021 7:47 AM |
| LICENSE           | File           | 1 KB            | No              | 1 KB  | 40%   | 5/26/2021 7:47 AM |
| README.md         | MD File        | 3 KB            | No              | 6 KB  | 56%   | 5/26/2021 7:47 AM |

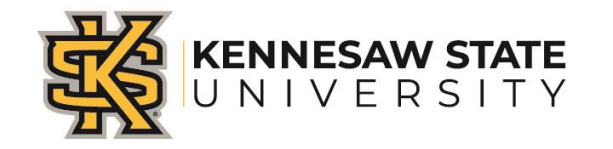

#### Installation--continue

Copy access\_checker.rb to rubyscripts folder

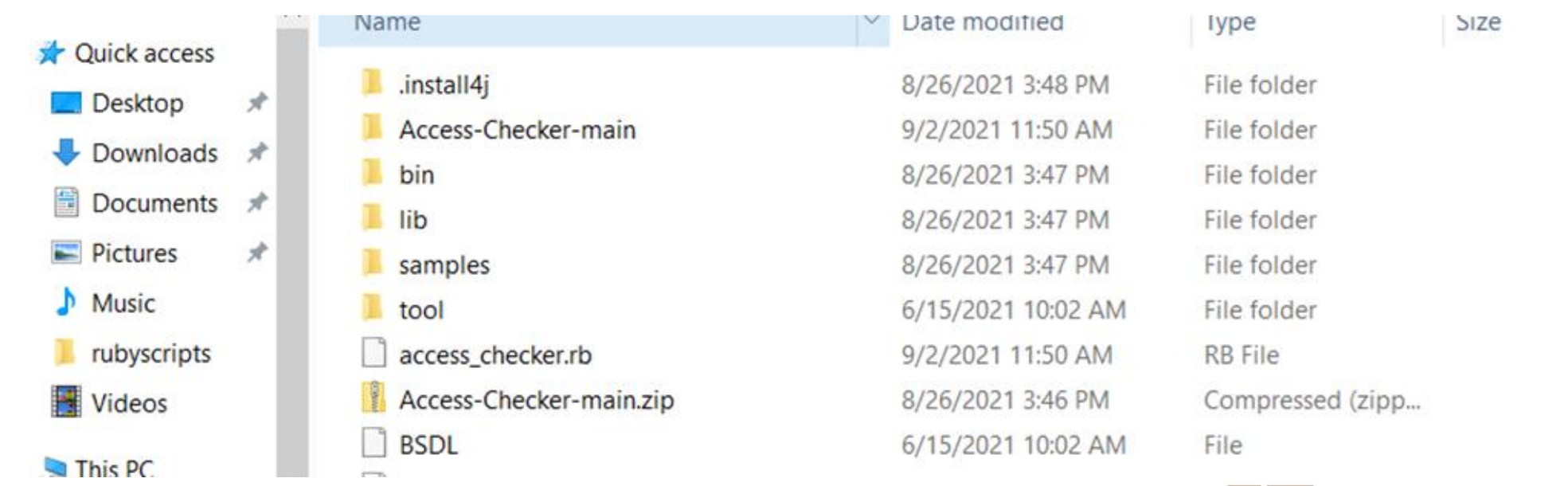

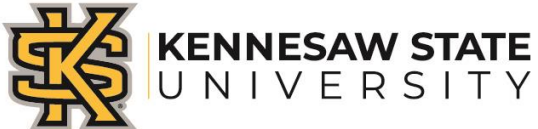

- Copy the marcedit converted CSV file to rubyscripts folder.
- Open Windows PowerShell.
- Change to rubyscripts directory (use commend c \rubyscripts)

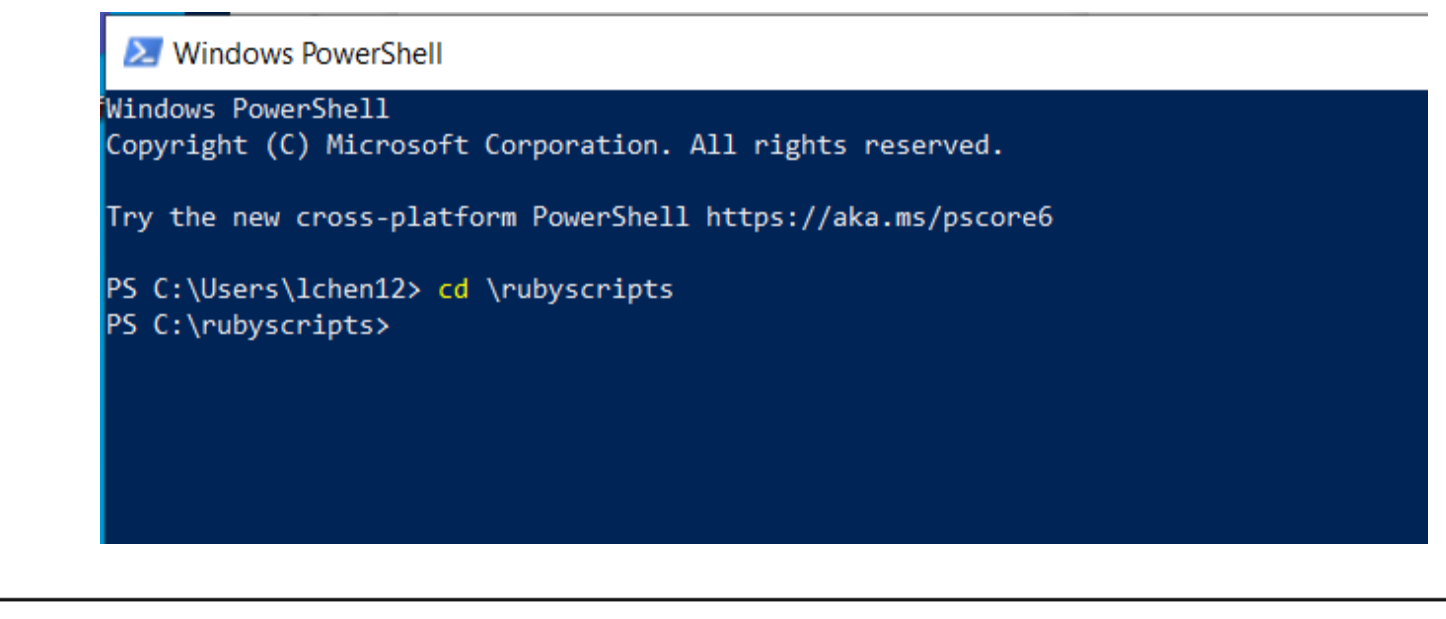

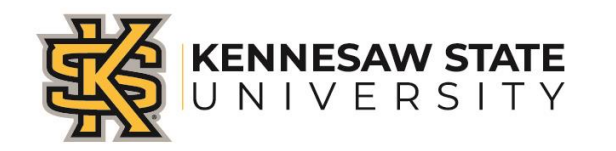

In the command line use the following syntax:

jruby -S access\_checker.rb inputfile.csv outputfile.csv

Substitute inputfile.csv with your actual CSV file, name the output file.

• You need to enter your file with full path. Here is how you change the syntax-

jruby -S access\_checker.rb c\rubyscripts\your actual file.csv outputfile.csv

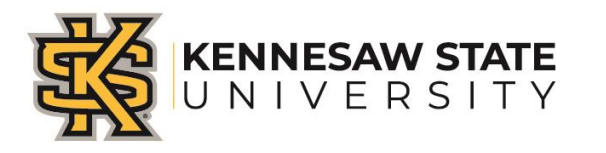

| PS C:\Users\lchen12\desktop\rubyscripts> jruby -S access_checker.rb C:\Users\lchen12\desktop\rubyscripts\kanopynoimpage.csv C:\Users\lchen12\desktop\rubyscripts\kanopyannsoutputfile. |
|----------------------------------------------------------------------------------------------------|
|                                                                                                    |
| What platform/package are you access checking?                                                                                                    |
| Type one of the following:                                                                                                    |
| asp : Alexander Street Press links                                                                                                    |
| alman : Al Manhal                                                                                                    |
| apb : Apabi ebooks                                                                                                    |
| brep : Brepols (brepolsonline.net)                                                                                                    |
| cup : Cambridge University Press                                                                                                    |
| ciao : Columbia International Affairs Online                                                                                                    |
| cod : Criterion on Demand                                                                                                    |
| dgry : De Gruyter ebook platform                                                                                                    |
| dgtla : Digitalia ebooks                                                                                                    |
| dram : DRAM                                                                                                    |
| dupsc : Duke University Press (via Silverchair)                                                                                                    |
| eai : Early American Imprints (Keadex)                                                                                                    |
| ebr : Ebrary links                                                                                                    |
| ebs : EBSCUnost ebook collection                                                                                                    |
| end : Endeca - Check for undeleted records                                                                                                    |
| tingtod : FWG Films on Demand                                                                                                    |
|                                                                                                    |
| 181 : 191 910991                                                                                                    |
| kan : Kanopy Streaming video                                                                                                    |
| KIIV - KIIVVEL                                                                                                    |
| ncconv : NCCO Chack for polation volumer                                                                                                    |
| abo - Ovéand Bibliographiae Colian                                                                                                    |
| aha · Oxford Handhooks Online                                                                                                    |
| nsvnet : Psvchatheranv.net videos                                                                                                    |
| saboy : Sabin Americana - Check for Other Volumes                                                                                                    |
| skno : SAGE Knowledge links                                                                                                    |
| srmo : SAGE Research Methods Online links                                                                                                    |
| scid : ScienceDirect ebooks (Elsevier)                                                                                                    |
| siam : SIAM: Society for Industrial and Applied Mathmatics                                                                                                    |
| ss : SerialsSolutions links                                                                                                    |
| spr : SpringerLink links                                                                                                    |
| uncfa : UNC Finding Aids                                                                                                    |
| upso : University Press (inc. Oxford) Scholarship Online links                                                                                                    |
| waf : Wright American Fiction                                                                                                    |
| wol : Wiley Online Library                                                                                                    |
|                                                                                                    |

Package? kan

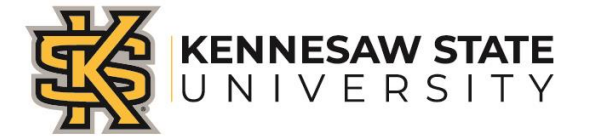

• It starts to diagnose the access...

| Preparing | to check ad  | cess       |
|-----------|--------------|------------|
| 1 of 151, | access = Fu  | ull access |
| 2 of 151, | access = Fu  | access     |
| 3 of 151, | access = Fu  | access     |
| 4 of 151, | access = Fu  | ull access |
| 5 of 151, | access = Fu  | ull access |
| 6 of 151, | access = Fu  | ull access |
| 7 of 151, | access = Fu  | ull access |
| 8 of 151, | access = Fu  | ull access |
| 9 of 151, | access = Fu  | ull access |
| 10 of 151 | , access = F | ull access |
| 11 of 151 | , access = F | ull access |
| 12 of 151 | access = F   | ull access |
| 13 of 151 | , access = F | ull access |
| 14 of 151 | access = F   | ull access |

7 of 151, access - Full access 58 of 151, access = Full access 59 of 151, access = Check access manually 60 of 151, access = Check access manually 61 of 151, access - Check access manually 62 of 151, access = Full access 63 of 151, access = Check access manually 64 of 151, access = Full access 65 of 151, access - Full access 66 of 151, access - Full access 67 of 151, access = Full access 68 of 151, access = Full access 69 of 151, access = Full access 70 of 151, access - Full access 71 of 151, access = Full access 72 of 151, access = Full access 73 of 151, access = Full access 74 of 151, access = Check access manually 75 of 151, access = Full access 76 of 151, access = Full access 77 of 151, access = Full access 78 of 151, access = Full access 79 of 151, access - Full access 80 of 151, access = Full access 81 of 151, access = Full access 82 of 151, access = Full access 83 of 151, access - Full access 84 of 151, access = Full access 85 of 151, access = Full access 6 of 151, access = Full access 87 of 151, access - Full access 151 access = Full access

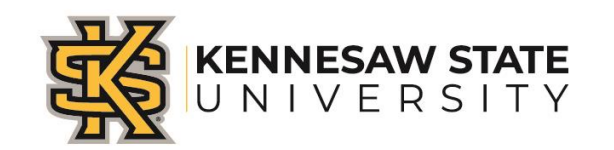

# Example of a title that needs to be checked for access

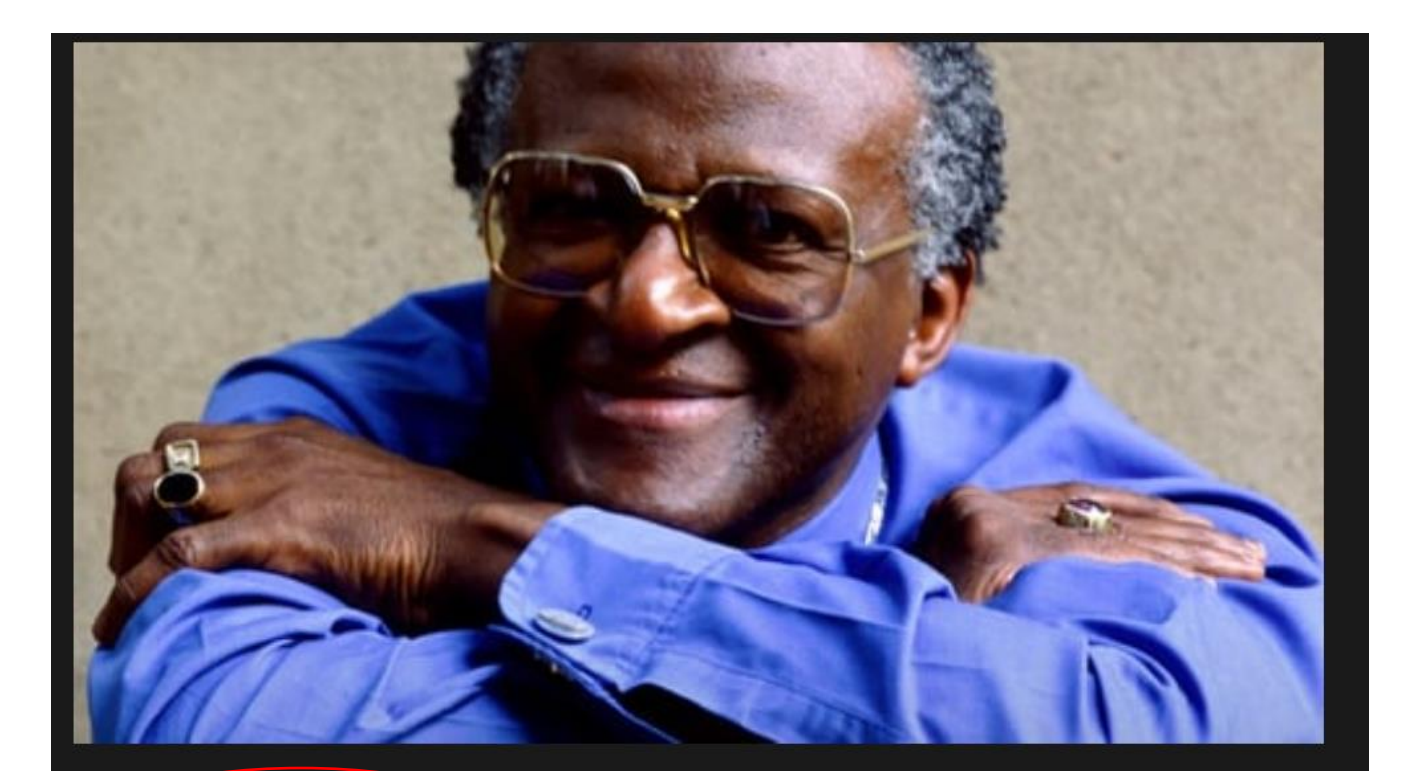

#### **Request for Access**

Kennesaw State University doesn't offer Children of the Light right now. Let them know how you'll use this title and we'll pass along your message.

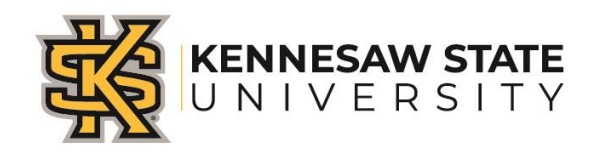

#### Example of a title with full access

| Monsieur Lazhar                                                                                                    | ACADEMY AWARD <sup>®</sup> Nominee<br>Best Foreign Language Film |
|----------------------------------------------------------------------------------------------------|------------------------------------------------------------------|
| ▶ Play <sup>®</sup> <sub>1</sub> Trailer          2011 • 1hr 34min • <sup>®</sup> <sub>PR</sub> • <sup>©</sup> • ★ ★ ★ ★ ★          After a Montreal elementary school teacher commits suicide one night after class, she is replaced by Bachir Lazhar, an Algerian immigrant seeking political refuge in Quebec.         As Lazhar         Read More ↓ | <image/> <text></text>                                           |
|                                                                                                    |                                                                  |

#### Conclusion

- Save the time and manpower to check each e-record.
- Be proactive.
- Limitations:

More packages can be developed and added. Vendors' Platform add more java scripts.

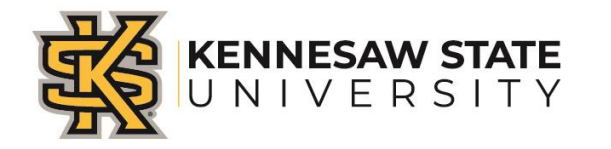

## Questions?